## 請購系統使用 Q&A

## 目錄

| Q1 | : | 在校外 | 連線 | (無法 | 使用  | 請購  | 系統    | 充該 | 如亻   | 可處    | 理     | ?   |       |    | ••••• |    |     |    |   | 1 |
|----|---|-----|----|-----|-----|-----|-------|----|------|-------|-------|-----|-------|----|-------|----|-----|----|---|---|
| Q2 | : | 在登入 | 頁面 | 輸入  | 完帳  | 號、  | 密石    | 馬及 | 驗證   | 澄碼    | , , ; | 按碎  | 全定    | 後卻 | 停留    | 在  | 登入〕 | 頁面 | ? | 1 |
| Q3 | : | 忘記密 | 碼時 | 該怎  | 麼辨  | ?   | ••••• |    | •••• | ••••• |       |     | ••••• |    |       |    |     |    |   | 1 |
| Q4 | : | 如何啟 | 用請 | 購系  | 統忘  | 記密  | 碼     | 力能 | ?    | ••••• |       |     | ••••• |    |       |    |     |    |   | 2 |
| Q5 | : | 老師有 | 研發 | 處授  | 權的  | 建教  | 合任    | 乍計 | 畫    | 結餘    | 款     | , 討 | 亥如    | 何請 | 購?    |    |     |    |   | 2 |
| Q6 | : | 建教合 | 作計 | 畫結  | 餘款  | 授權  | 餘豬    | 領有 | 誤    | 該如    | 何     | 處理  | ₽?    |    |       |    |     |    |   | 3 |
| Q7 | : | 授權是 | 什麼 | ?該步 | 四何打 | 受權? | ••••• |    | •••• | ••••• |       |     |       |    |       |    |     |    |   | 3 |
| Q8 | : | 為什麼 | 系統 | 上看  | 的到  | 計畫  | 但力    | 是不 | 能調   | 請購    | ?     |     |       |    |       |    |     |    |   | 3 |
| Q9 | : | 系上助 | 教授 | 之權系 | 所業  | 務費  | 及言    | 没備 | 費約   | 給老    | 師     | ,羔  | 马什)   | 麼老 | 師看    | 不到 | 到?  |    |   | 3 |

- Q1: 在校外連線無法使用請購系統該如何處理?
- A1:請購系統考量資安風險,僅開放校內 IP 連線,校外連線請使用 VPN 方式。 VPN 操作請參考圖資處網頁-校外使用電子資源須知-1. VPN 方式。
- Q2:在登入頁面輸入完帳號、密碼及驗證碼,按確定後卻停留在登入頁面?
- A2: 登入沒反應, 可能有以下兩種情況:
  - 1. 請購系統登入頁面閒置太久,導致登入沒反應,請重新整理頁面。
  - 2.瀏覽器(Microsoft Edge 或 Google Chrome)阻擋彈跳式視窗,請參考請購 系統登入頁面-若登入無反應,請設定允許彈跳式視窗說明操作。

| <b>歡迎使用網路請購系統請輸入帳號及密碼</b>                                                                                                    |
|----------------------------------------------------------------------------------------------------|
| 使用者代碼:                                                                                                    |
| 請輸入密碼:                                                                                                    |
| 970338 輸入驗證碼                                                                                                    |
| 確定 清除                                                                                                    |
| 重整                                                                                                    |
| 心祀當物                                                                                                    |
|                                                                                                    |
| 9 <u>1</u> 991 (1911) (1911) ( |
| 主計室線上請購授權申請書                                                                                                    |
| ● 使用IE8.0者,請先調整網際網路選項設定                                                                                                    |
| ① 使用IE10、11者,請將會計網路請購系統網址,增加                                                                                                    |
| 至相容性檢視設定                                                                                                    |
| 若登入無反應,請設定允許彈跳式視窗                                                                                                    |

Q3:忘記密碼時該怎麼辦?

A3:如果有開通忘記密碼功能,請點選忘記密碼並回答正確答案後,系統會寄信到 您留存的信箱,信件內會提供您一組密碼。若沒有設定,請直接聯繫主計室會 計組承辦人(分機:1165)。

目錄

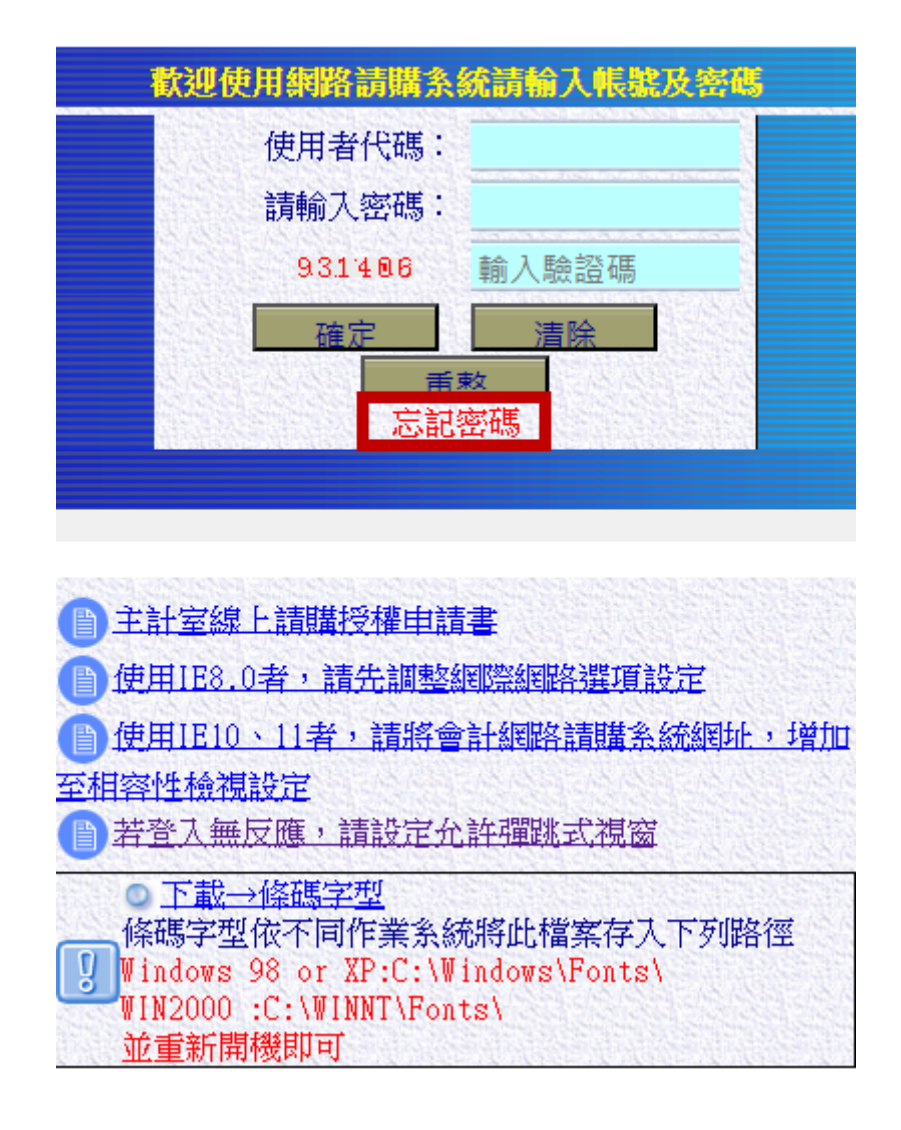

- Q4:如何啟用請購系統忘記密碼功能?
- A4:請參考主計室網頁網路請購項下,請購系統啟用忘記密碼功能注意事項。
- Q5:老師有研發處授權的建教合作計畫結餘款,該如何請購?
- A5: 登入請購系統後,點選計畫請購查詢-新增請購-選擇適當的購案類別後點選下 一步,點選下拉選擇經費的欄位,可選擇【92200001】〔授〕建教合作計畫結 餘款再運用進行請購。

| シーク 経費用途 は にんしょう いんしょう いんしょう しょうしょう しょう |
|----------------------------------------------------------------------------------------------------|
| 【】 下拉選擇經費用途                                                                                                    |
| <b>E</b> 用                                                                                                    |
| New York                                                                                                    |

- Q6:建教合作計畫結餘款授權餘額有誤該如何處理?
- A6:如果發現【92200001】〔授〕建教合作計畫結餘款再運用經費餘額有誤,請洽 研發處計畫業務組同仁校正計畫授權金額。

| 新纬 | 新增授權 增/滅授權 删除授權 轉出報表 轉EXCEL 轉入前主持人授權記錄 全校正 |     |       |    |      |     |     |      |        |        |        |        |
|----|--------------------------------------------|-----|-------|----|------|-----|-----|------|--------|--------|--------|--------|
| 序號 | 選擇                                         | 年度  | 使用者代碼 | 姓名 | 經費用途 | 可查詢 | 可請購 | 額度限制 | 累計授權金額 | 授權餘額   | 查詢紀錄   | \$2.00 |
| 1  | 0                                          | 113 |       |    |      | 否   | 是   | 是    | 35,000 | 35,000 | 授權/請購訴 | 校正     |

- Q7:授權是什麼?該如何授權?
- A7:授權就是將自己所屬的經費分給別人使用。例如:陳老師是B計畫主持人,謝 老師是B計畫協同主持人,請購系統B計畫會設定給陳老師使用,若謝老師 也需要使用B計畫核銷,可由陳老師進入請購系統設定授權B計畫給謝老師。 謝老師可使用自己的請購系統帳號並用B計畫經費請購核銷。授權經費操作 請參閱主計室網頁-網路請購-請購系統使用說明PPT-經費授權。
- Q8:為什麼系統上看的到計畫但是不能請購?
- A8:因為計畫收入尚未入帳,收入餘額為0無法請購。請確認款項是否已撥入學校,若確認已撥入學校,待收入完成傳票開立,入帳後即可使用。若款項未撥入校且需要先行核銷,請先上簽核准,簽陳範例請參考公文系統內-機關例稿 -簽\_計畫經費借支。
- Q9: 系上助教授權系所業務費及設備費給老師,為什麼老師看不到?
- A9: 系所業務費及設備費屬部門經費, 若老師沒有部門請購查詢功能, 將無法請購 系上授權的經費, 請直接聯繫主計室會計組承辦人(分機: 1165)開通部門請購 查詢功能。

| 選擇請購年度  | <b>年</b> 部門請購 | 查詢 | 計畫調 | 購查詢 | Ma | 助項目服務 | 登出系統 |      |
|---------|---------------|----|-----|-----|----|-------|------|------|
| 請購:113年 | 新增請購          | 購  | 客管理 | 經費授 | 櫂  | 購案查詢  | 授權查詢 | 其他清單 |
| 査詢:計畫   | 請下拉選擇         | 計畫 |     |     |    | 計畫清單  | 用途明細 | 收支明細 |

目錄